### Angualr Component with Event handling example :-

First go to your project folder for example "my-angular"

ng g c "component name"

See example given below :-

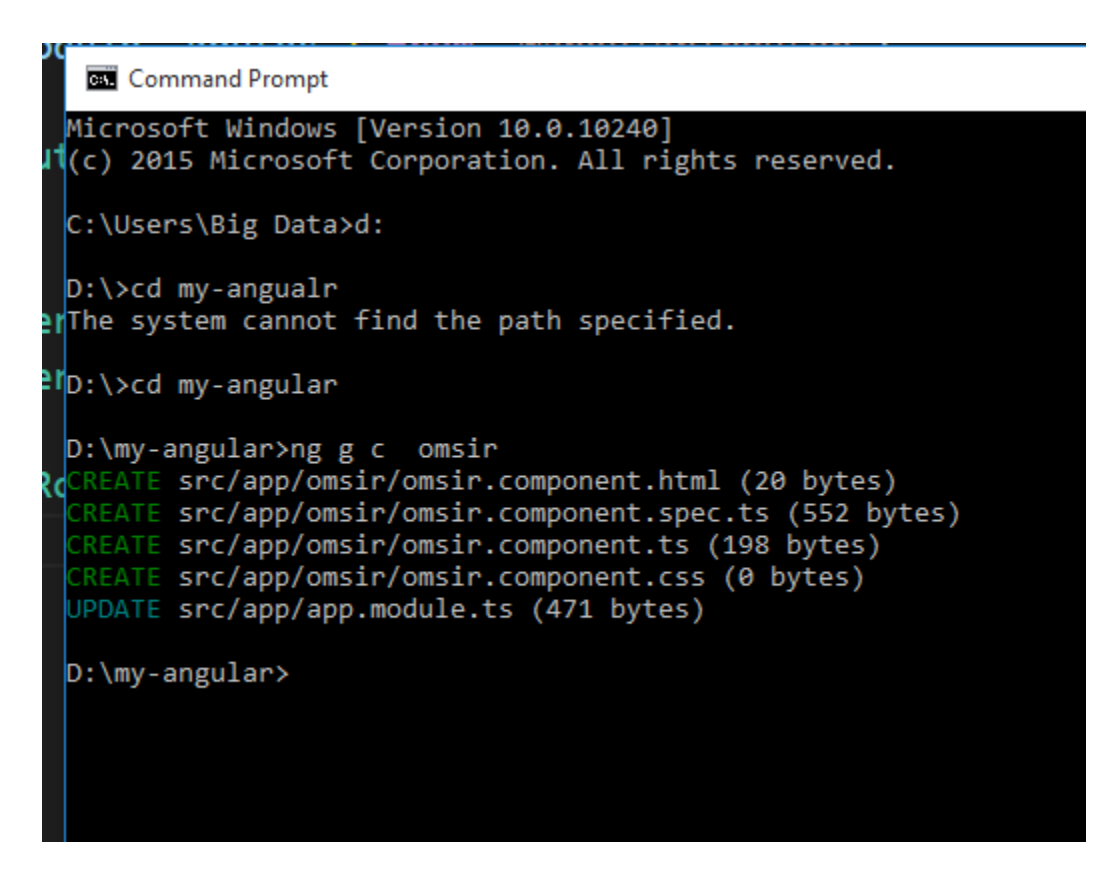

After it you will see structure of omsir component as shown below:-

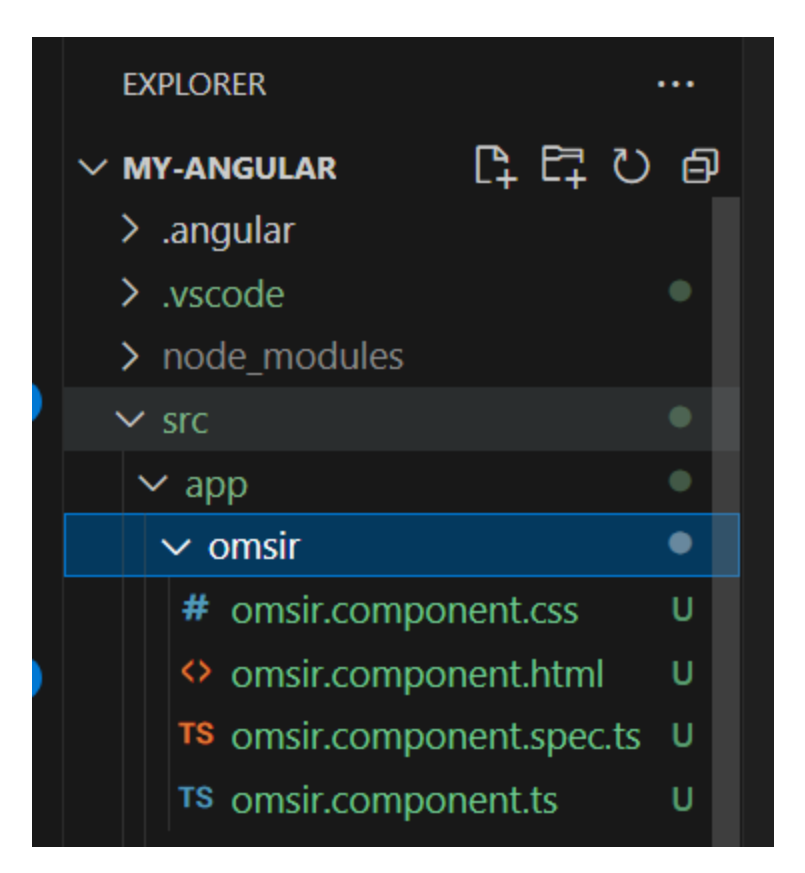

After it you can add your own css code in omsir.component.css file as shown below :-

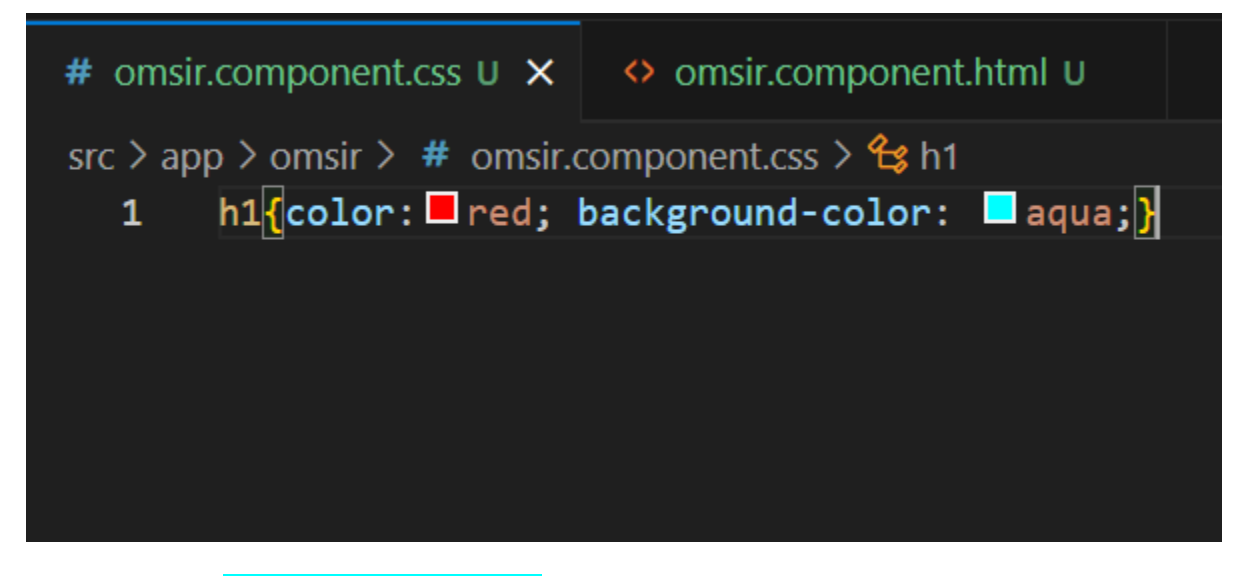

And go to your omsir.component.html file :-

<h1>omsir works!</h1>

Step 1:-

### Import RouterModule from @angular/router

Routing lets you display specific views of your application depending on the URL path. To add this functionality to your sample application, you need to update the app.module.ts file to use the module, RouterModule. You import this module from @angular/router.

- 1. From your code editor, open the app.module.ts file.
- 2. Add the following import statement. src/app/app.module.ts

import { RouterModule } from '@angular/router';

#### and another things you need to do is

- 1. From your code editor, open the app.module.ts file.
- 2. Locate the @<u>NgModule</u>() section.
- 3. Replace the imports array in that section with the following.

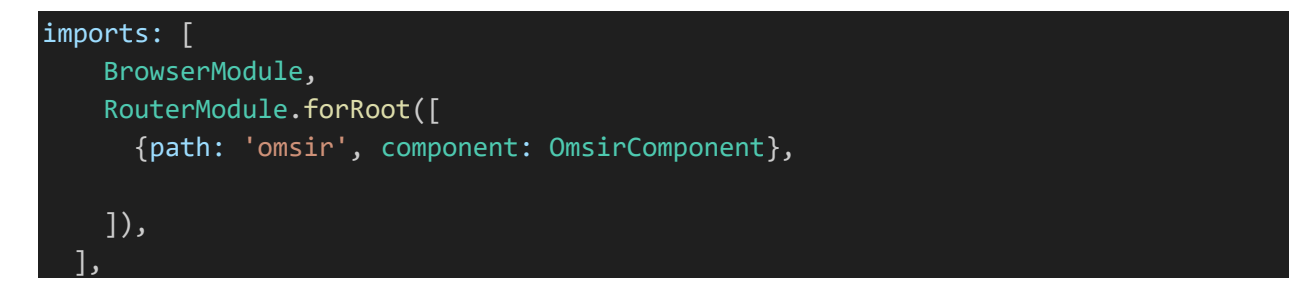

So finally your app.module.ts file code will be like this save it :-

```
import { NgModule } from '@angular/core';
import { BrowserModule } from '@angular/platform-browser';
import { AppRoutingModule } from './app-routing.module';
import { AppComponent } from './app.component';
import { OmsirComponent } from './omsir/omsir.component';
import { RouterModule } from '@angular/router';
```

| <pre>@NgModule({</pre> |                                                 |
|------------------------|-------------------------------------------------|
| declaratior            | ns: [                                           |
| AppCompor              | nent,                                           |
| OmsirComp              | ponent                                          |
| ],                     |                                                 |
| <pre>imports: [</pre>  |                                                 |
| BrowserMc              | odule,                                          |
| RouterMod              | lule.forRoot([                                  |
| {path:                 | <pre>'omsir', component: OmsirComponent},</pre> |
| ]),                    |                                                 |
| ],                     |                                                 |
| providers:             | [],                                             |
| bootstrap:             | [AppComponent]                                  |
| })                     |                                                 |
| export class           | AppModule { }                                   |

after it

## Update your component with <u>router-outlet</u>

1. Add the router-outlet directive.

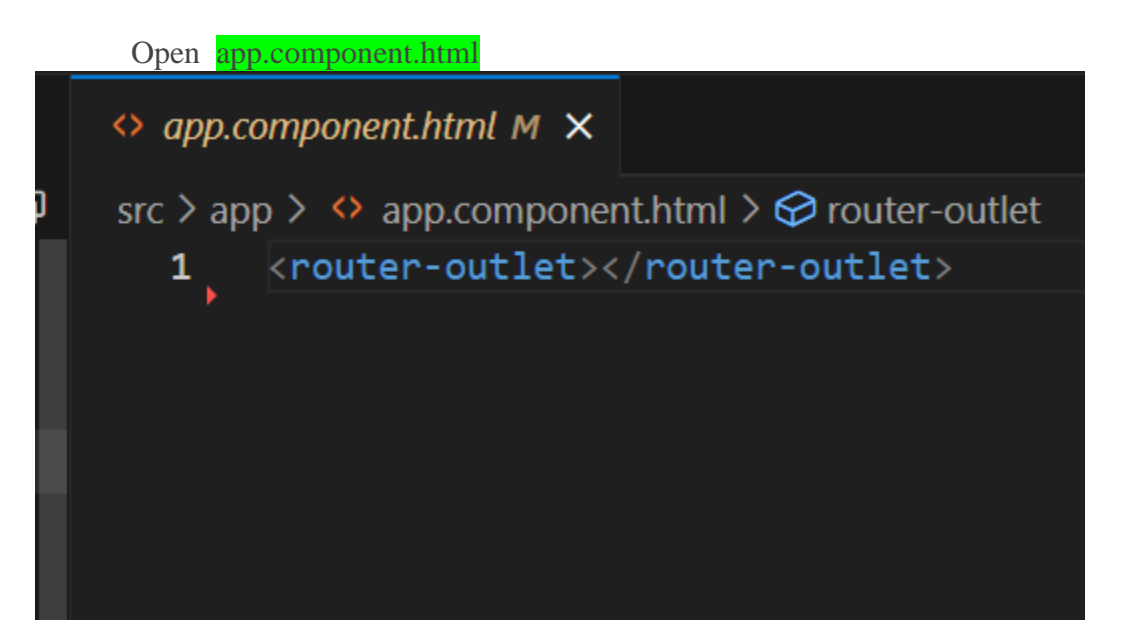

Finally run your application as shown below using npm start

| D:\my-angular>npm start                |                   |           |  |  |
|----------------------------------------|-------------------|-----------|--|--|
| > my-angular@0.0.0 start<br>> ng serve |                   |           |  |  |
| ✓ Browser application b                | oundle generation | complete. |  |  |
| Initial Chunk Files                    | Names             | Raw Size  |  |  |
| vendor.js                              | vendor            | 2.34 MB   |  |  |
| polyfills.js                           | polyfills         | 333.18 kB |  |  |
| styles.css, styles.js                  | styles            | 230.45 kB |  |  |
| main.js                                | main              | 49.66 kB  |  |  |
| runtime.js                             | runtime           | 6.52 kB   |  |  |

← → C ③ localhost:4200/omsir

# omsir works!

After it you can add event handling examples as show below:-

```
Open omsir.component.ts file and
```

Add following code inside class OmsirComponent

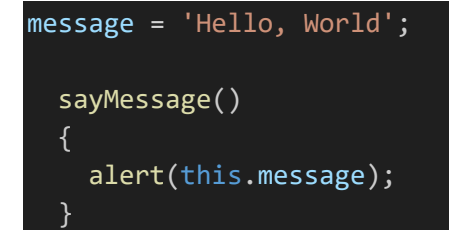

As shown below

```
TS omsir.component.ts U X
src > app > omsir > TS omsir.component.ts > 😭 OmsirComponent
       import { Component } from '@angular/core';
       @Component({
         selector: 'app-omsir',
         templateUrl: './omsir.component.html',
         styleUrls: ['./omsir.component.css']
       })
       export class OmsirComponent {
 10
         message = 'Hello, World';
 11
 12
         sayMessage()
 13
 14
           alert(this.message);
 15
 16
       }
 17
 18
```

After it open omsir.component.html file code:-

Add following code as shown below

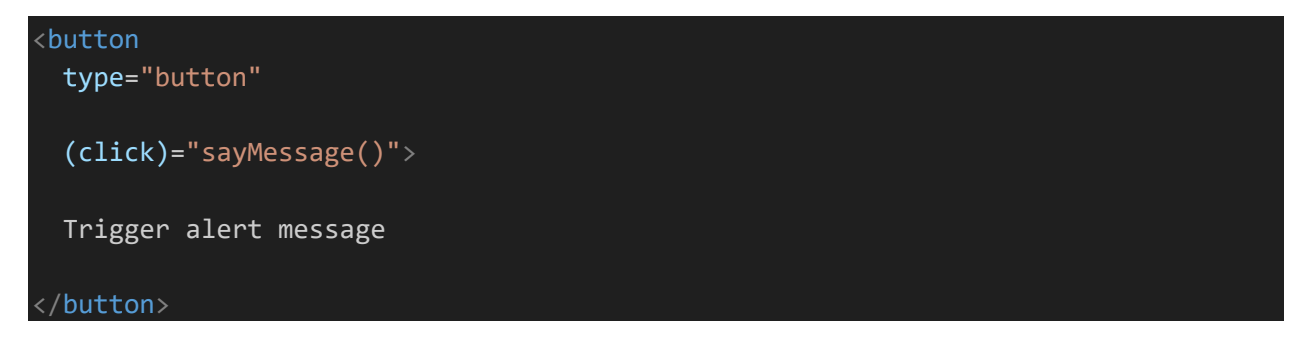

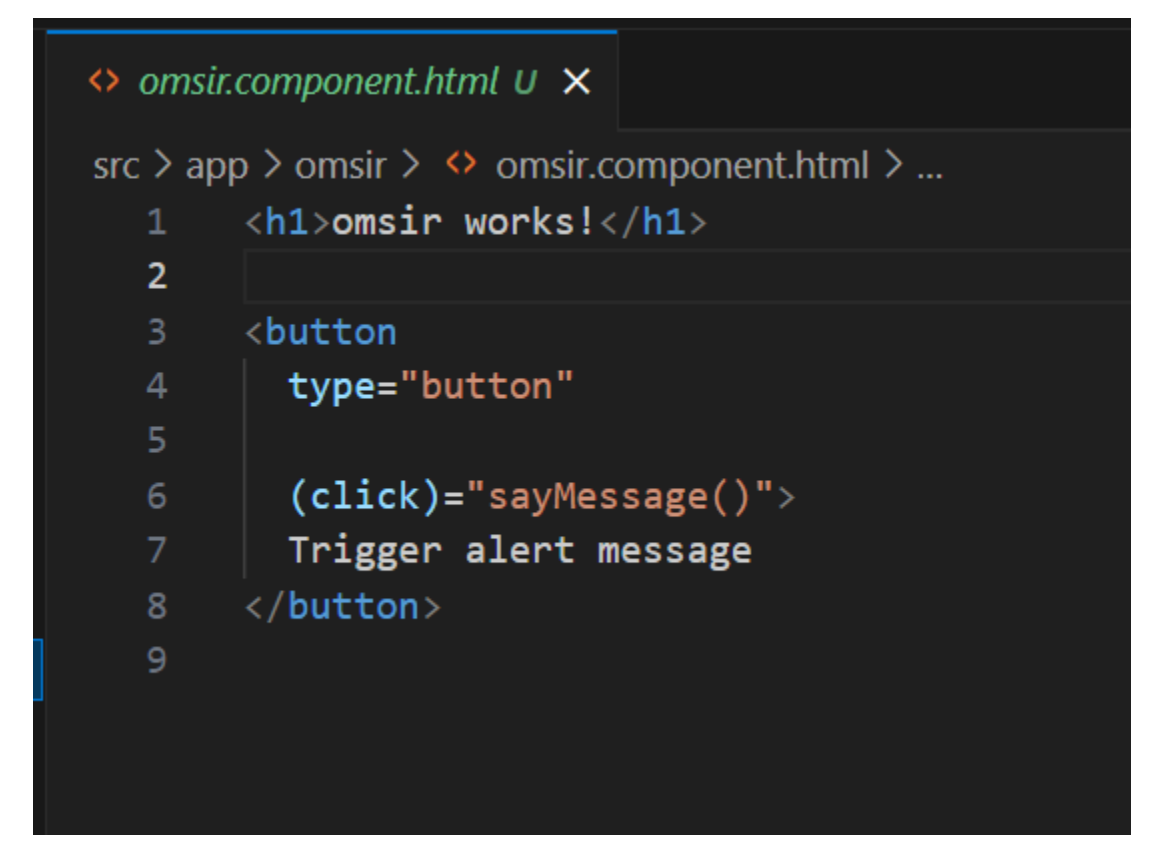

#### After it run and see output

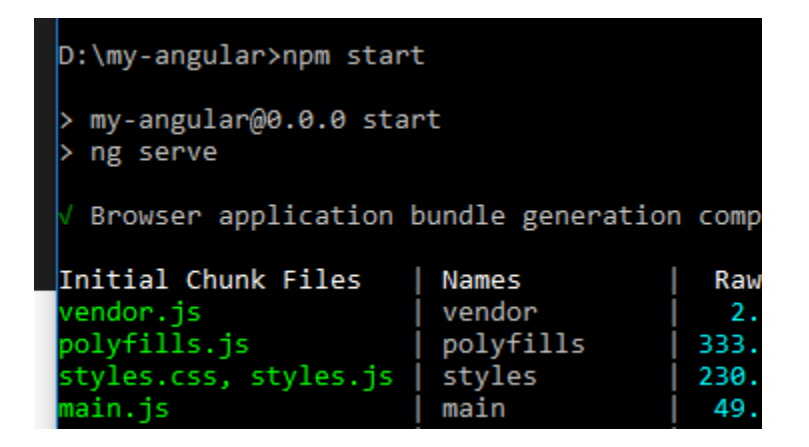

Output:-

| ← → C ① localhost:4200/omsir |                                     |
|------------------------------|-------------------------------------|
| omsir works!                 | localhost:4200 says<br>Hello, World |
| Trigger alert message        | ОК                                  |